# 商標権について

AppleとAirPrintは、米国およびその他の国で登録されたApple Inc.の商標です。 すべてのブランド名および商標は、各社が所有するものであり、説明目的のためにのみ使用されています。

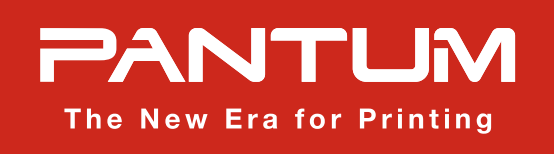

# 詳細はこちら

製品マニュアルは、Pantumの公式ウェブサイト "www.pantum.com "からダウンロードできます。 また、「Video Center」では、製品の使用方法に関するビデオをご覧いただけます。 その他のサービスやサポートについては、各エリアのサービス担当にお問い合わせください。

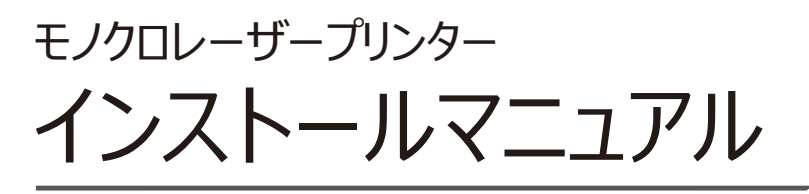

P2200 / P2500シリーズ その他の言語に関しては、https://global.pantum.com/global/drive\_tag/drive/、 もしくはQRコードをスキャンしてダウンロードしてください。 ▶

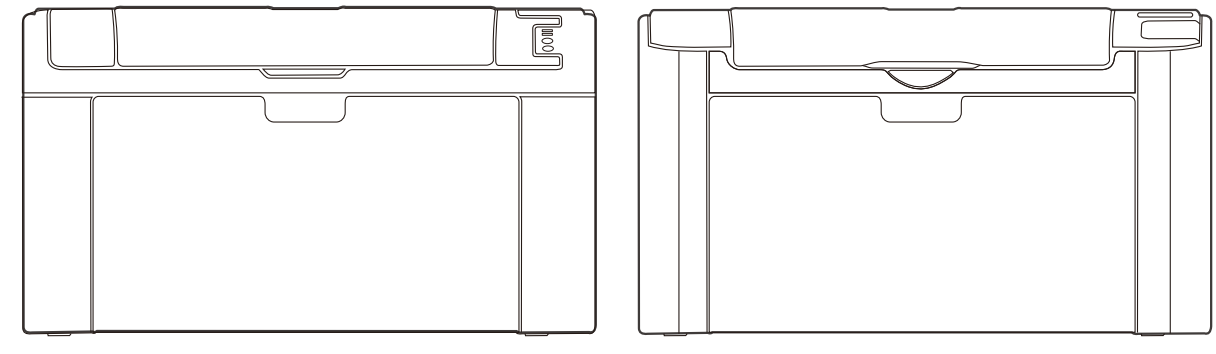

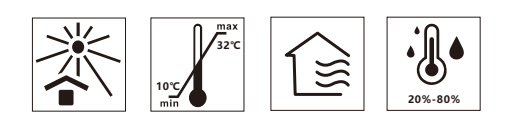

All copyrights belong to Zhuhai Pantum Electronics Co., Ltd.

-----

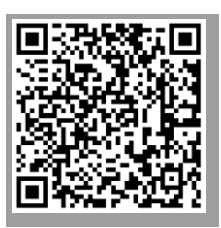

※商品画像はイメージです

| 付属品                                                                           |
|-------------------------------------------------------------------------------|
| 概要                                                                            |
| PANTUMプリンタークイックセットアップガイド 3                                                    |
| PANTUMプリンタードライバーのダウンロードとインストール手順(Windows)・・・・・・・・・・・・・・・・・・・・・・・・・・・・・・・・・・・・ |
| PANTUMプリンタードライバーのダウンロードとインストール手順(Mac) 6                                       |

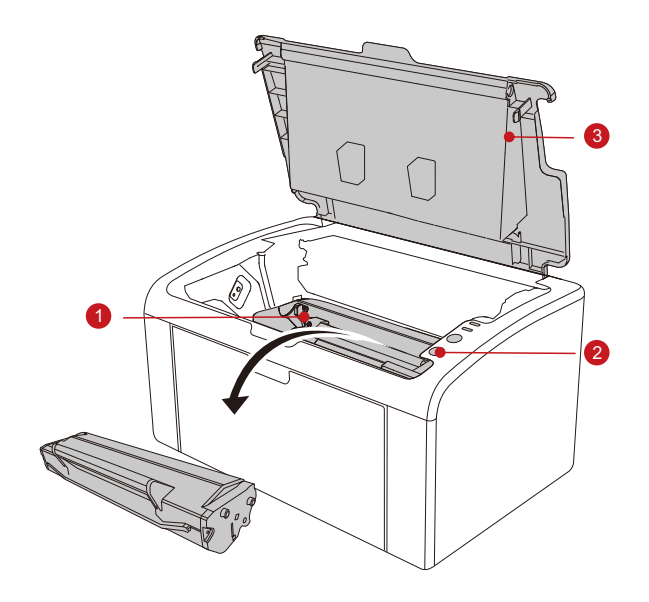

付属品

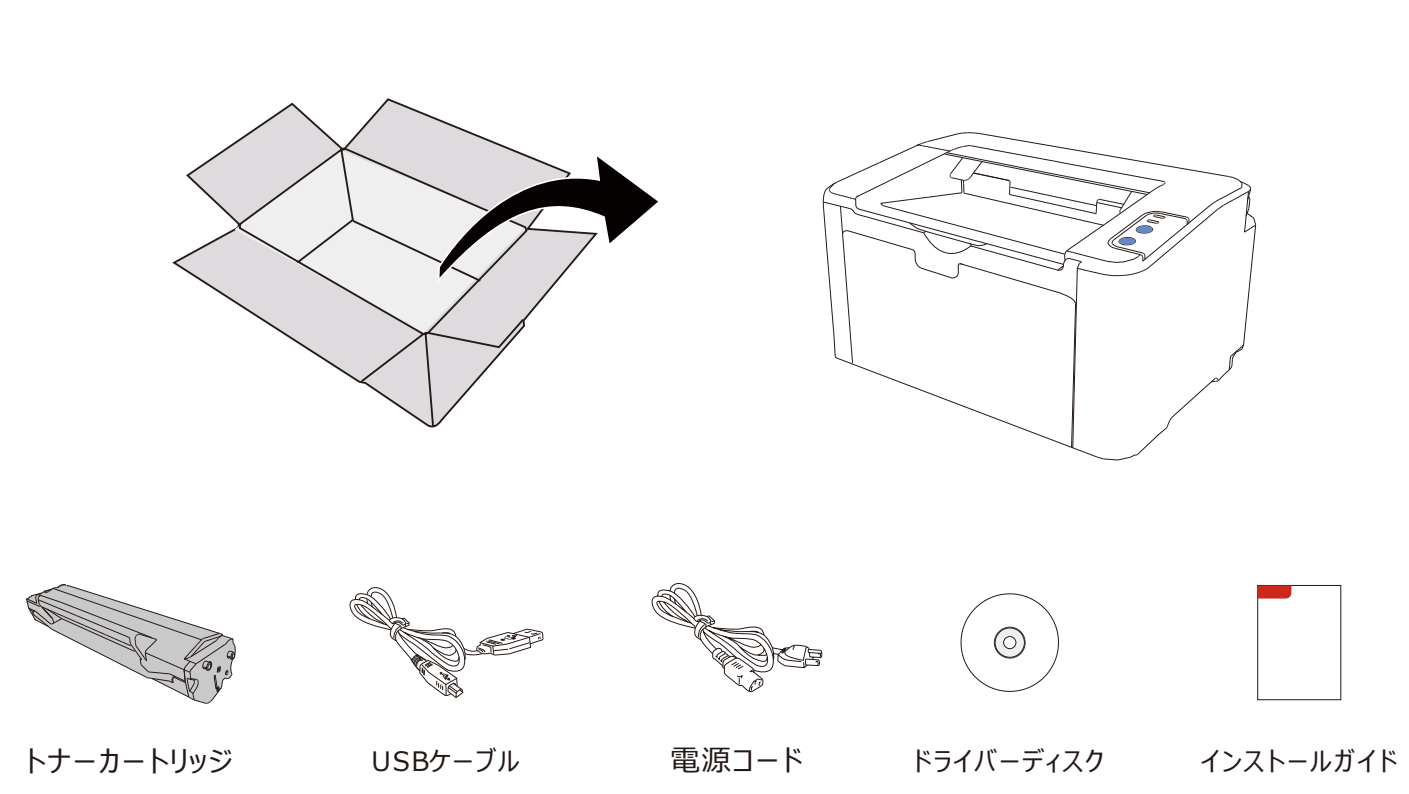

| 1. トナーカートリッジ | 開          |
|--------------|------------|
| 2. コントロールパネル | 情          |
| 3. 前面カバー     | 力 <i>)</i> |
| 4. 給紙トレイ     | 給          |
| 5. 排紙トレイ     | ED,        |
| 6. 排紙ストッパー   | 排          |
|              | 電          |
| 7. 電源ボタン     | 準          |
|              | 3          |
| 8. 用紙ガイド(幅)  | 用          |
| 9. 用紙ガイド(長さ) | 用          |
| 10. USBポート   | US         |
| 11. LANポート   | LA         |
| 12. 電源コード差込口 | 電          |
|              |            |

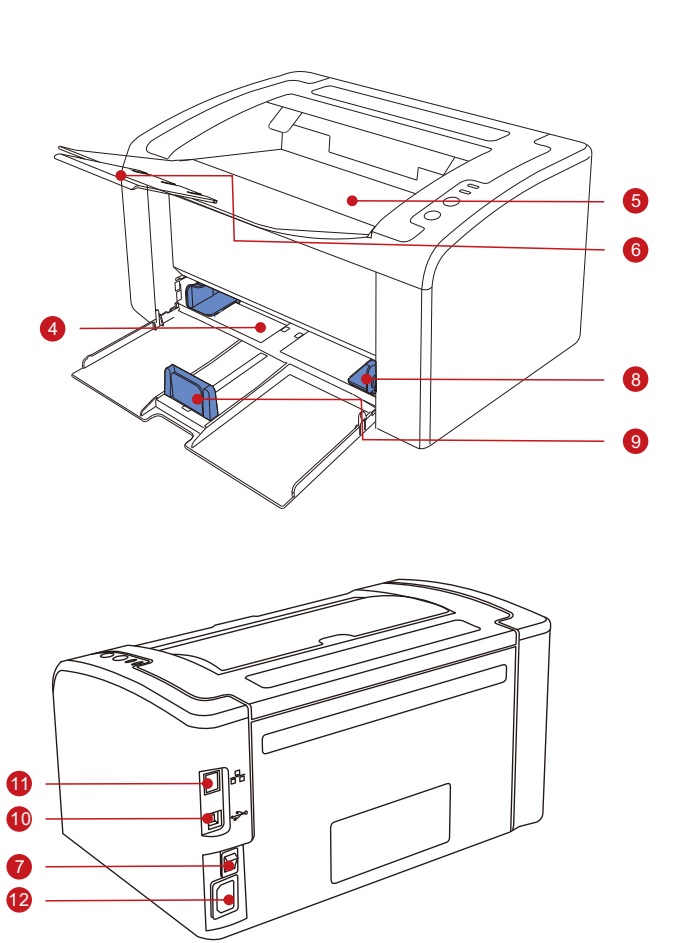

]梱後初めて使用する前にテープを引き抜いてください。

**翡報ページや各種設定に使用します。** 

バーを開き、トナーカートリッジを取り出します。

合紙トレイに印刷する用紙をセットします。

卩刷後の用紙が排紙されます。

非紙された用紙を落ちないようにします。

電源のオン・オフを切り替えます。

≜備状態でボタンを押すとスリープモードになり、

秒間長押しすると電源がオフになります。

月紙に合わせて用紙ガイドの幅を調整してください。

月紙に合わせて用紙ガイドの長さを調整してください。

ISBコードを接続する端子です

ANケーブルを接続する端子です。

🛙 源コードを接続する差込口です

## PANTUMプリンタークイックセットアップガイド

### I、トナーカートリッジをセットします。

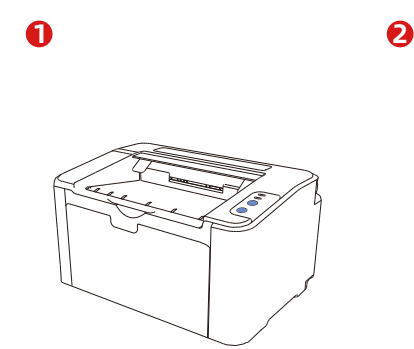

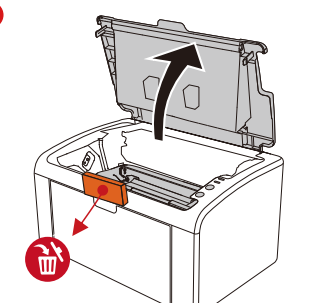

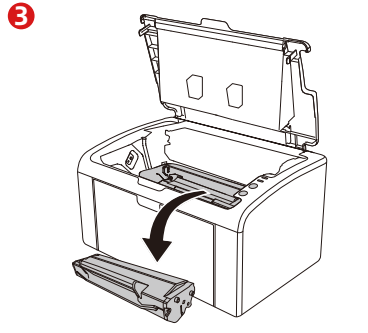

r Π

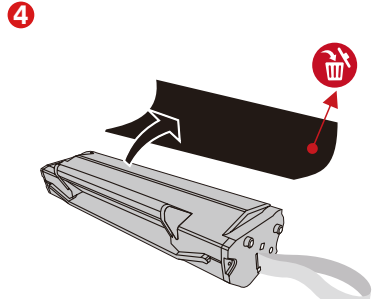

8

本製品は、付属の電源コードを使用し、コンセントが利用

しやすい場所に設置してください。長期間使用しない場合

は、電源を切って電源プラグを抜いてください。

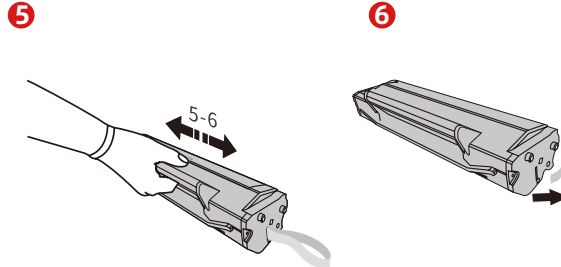

### Ⅱ、トレイを開けて用紙をセットします。

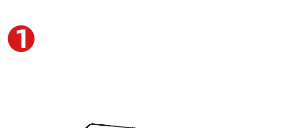

Ⅲ、電源をオンにします。

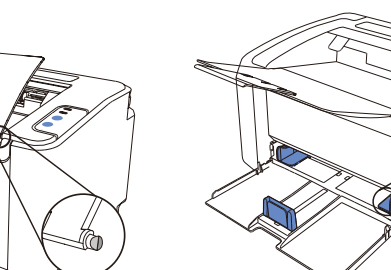

2

0

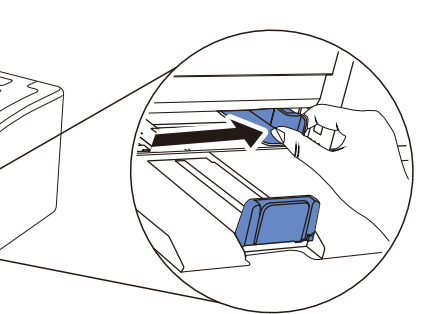

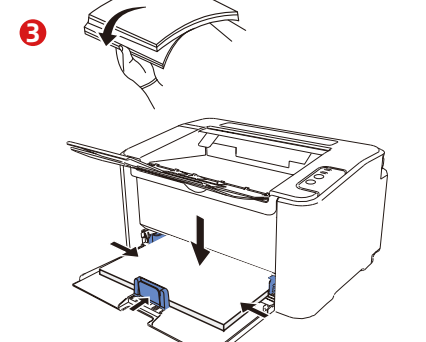

↑ LANケーブルでプリンターとパソコンを同じル ーターに接続します。

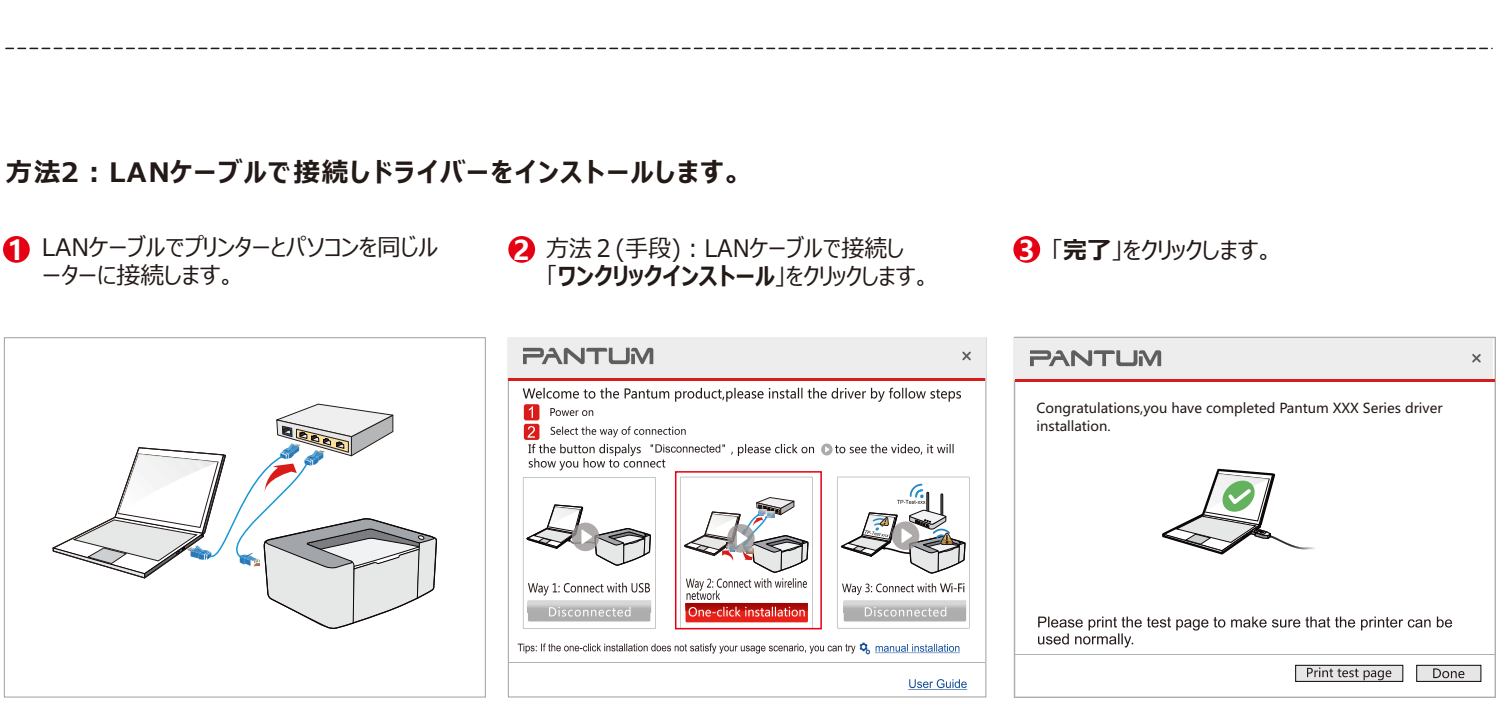

(プリンタのモデル名に「N」が付いている場合に適用されます。例: M7100DN)

\_\_\_\_\_ 

### I、プリンタードライバーの入手と実行

### 方法I: ホームページからドライバーをダウンロードしてイン ストールします。

① webブラウザーのアドレスバーに「www.pantum.com」と入力、 「Drivers & Downloads」をクリック→検索欄にプリンター型番 を入力→対応するプリンタードライバーを選択→対応するOSを選択 →「Drivers」をクリックして指定の場所に保存します。

② パソコンにダウンロードしたドライバーの「Autorun.exe」をダ ブルクリックします。

### **II、ワンクリックインストール**

### 方法1:USB接続でのドライバーインストール

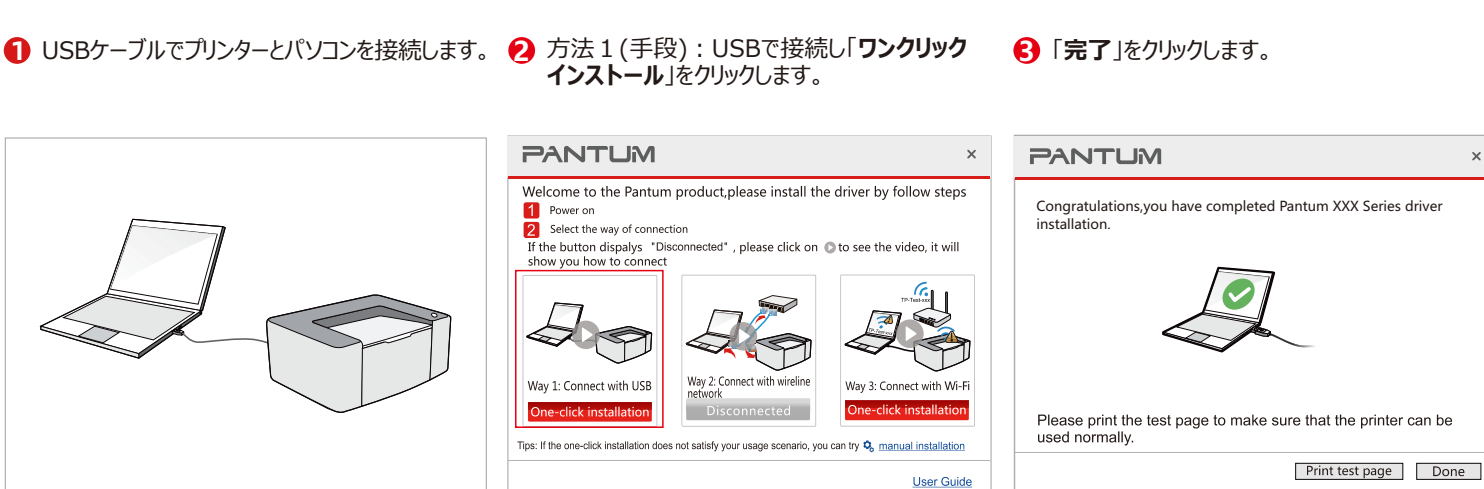

3

0

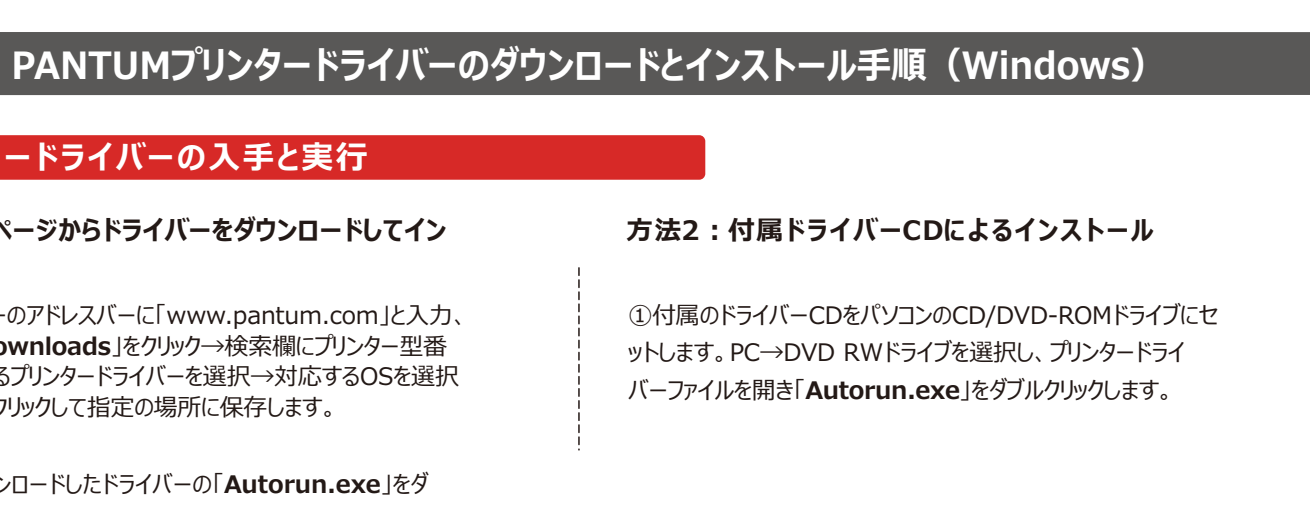

## PANTUMプリンタードライバーのダウンロードとインストール手順(Windows)

方法3(手段):無線LANに接続し 「ワンクリックインストール」をクリックします。

Welcome to the Pantum product, please install the driver by follow steps

Tips: If the one-click installation does not satisfy your usage scenario, you can try Q manual installation

please click on 🔘 to see the video, it will

Test and

) ( )

User Guide

/av 3: Connect with Wi-Fi

A

PANTUM

2 Select the way of

show you how to co

Way 1: Connect with USB

If the button dispalys "D

Power on

57

### 方法3(A):無線LAN接続でドライバーをインストールします。

(無線LAN機能を備えたパソコンにのみ適用)

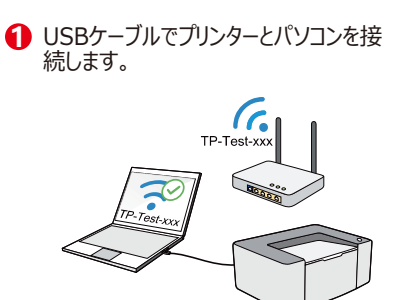

ドライバーインストール可能な動作環境:コンピュータが無線ネットワークに接続され、通常の接続状態で動作していること。

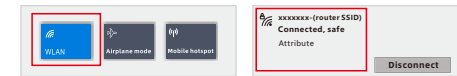

(プリンタのモデル名に「W」が付いている場合に適用されます。例:M7100DW)

### 方法 3(B): 無線LAN接続でドライバーをインストールします

\_\_\_\_\_

(SSIDを自動取得しない場合)

USBケーブルでプリンターとパソコンを接続します。

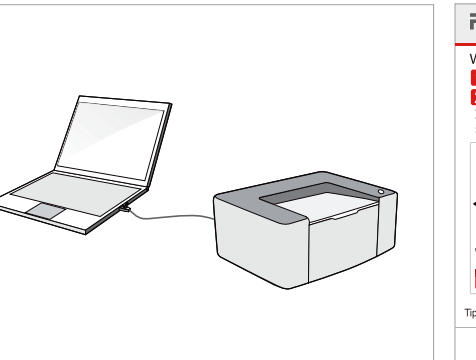

| Power on                                             | n product,please install the            | e driver by follow step   |
|------------------------------------------------------|-----------------------------------------|---------------------------|
| 2 Select the way of conne                            | ction                                   |                           |
| If the button dispalys "D<br>show you how to connect | isconnected" , please click on (<br>t   | to see the video, it will |
|                                                      |                                         |                           |
| Way 1: Connect with USB                              | Way 2: Connect with wireline<br>network | Way 3: Connect with Wi-   |
| One-click installation                               | Disconnected                            | One-click installatio     |

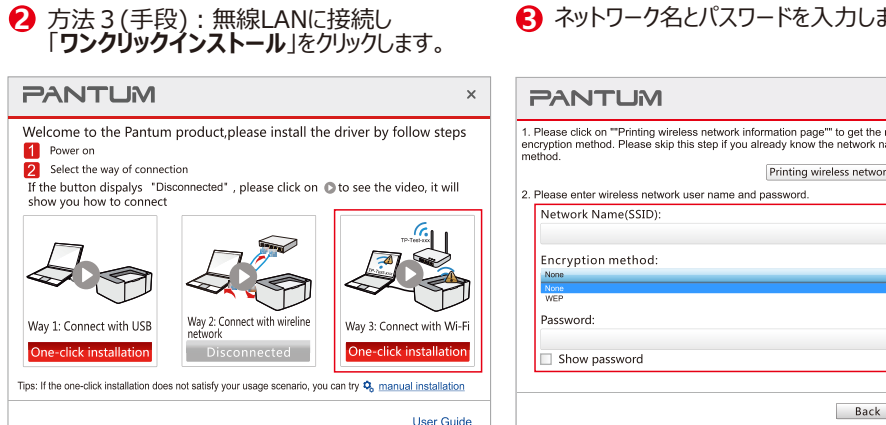

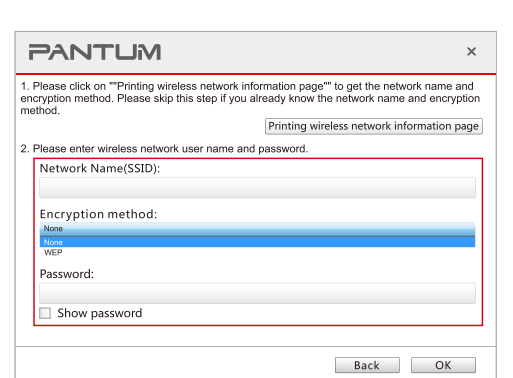

♀ ネットワーク名とパスワードを入力します。

❸ インストールが完了しUSBケーブルを抜いた

Congratulations, you have completed Pantum XXX Series driver

Please print the test page to make sure that the printer can be

Print test page Done

You can pull out USB cable and print via Wi-Fi

PANTUM

installation

used normally.

後に、PCでのワイヤレスプリントが可能になります。

×

### 方法I:ホームページからドライバーをダウンロードし てインストールします。

① webブラウザーのアドレスバーに「www.pantum.com」と入力、 「Drivers & Downloads」をクリック→検索欄にプリンター型番 を入力→対応するプリンタードライバーを選択→対応するOSを選択 →「Drivers」をクリックして指定の場所に保存します。 ② パソコンにダウンロードしたドライバーの「Autorun.exe」をダ ブルクリックします。

### 方法1:USB接続でのドライバーインストール

ます。 License

| ploy(文)CIIIStall」でアリックしよう。 |  |
|----------------------------|--|
|                            |  |
|                            |  |

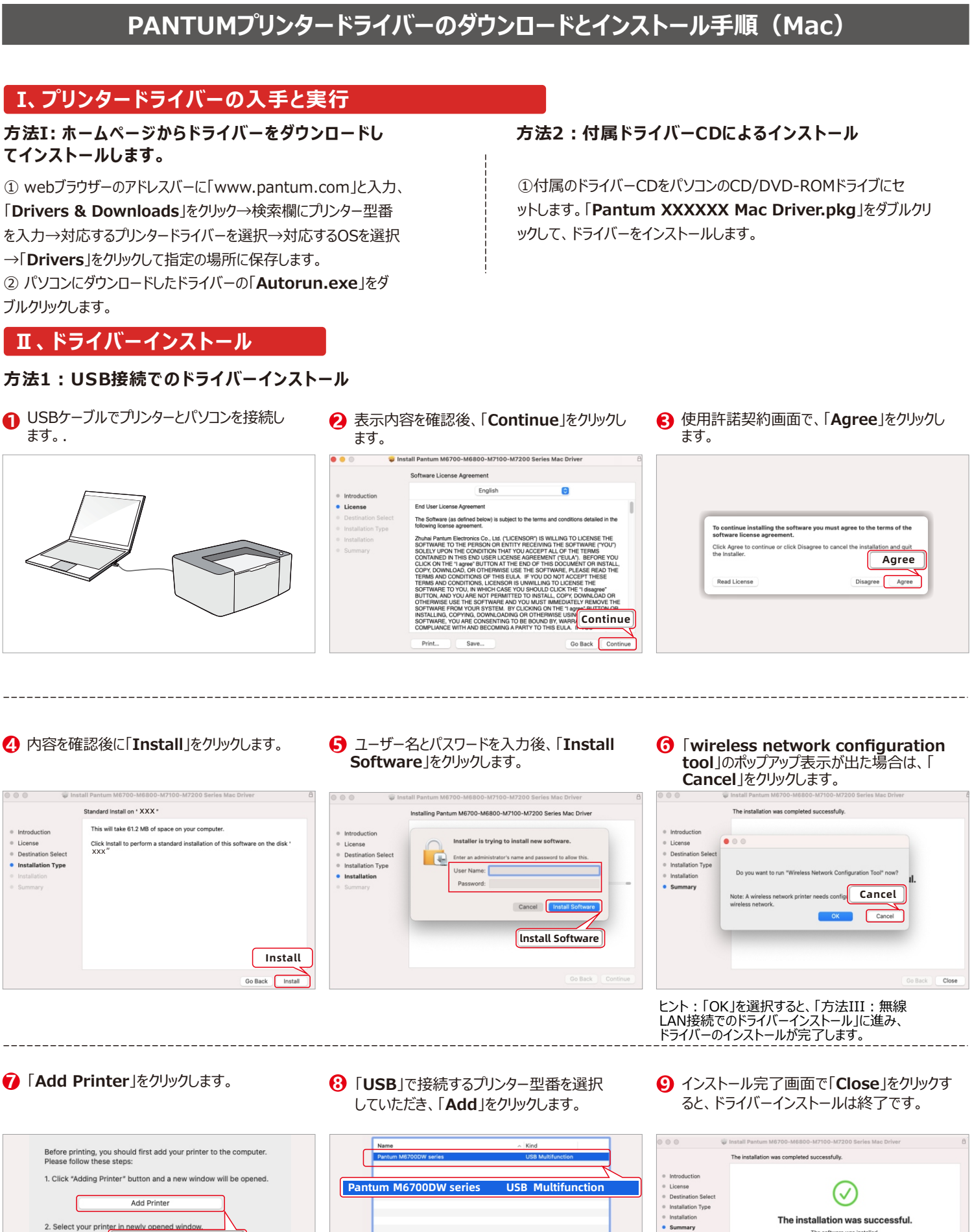

ok 的 MacBook Ai

Add

Add

インストールが完了しUSBケーブルを抜いた後に、 PCでのワイヤレスプリントが可能になります。

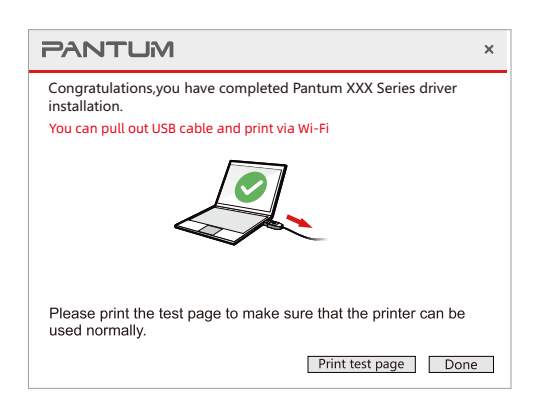

(プリンタのモデル名に「W」が付いている場合に適用されます。例:M7100DW)

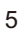

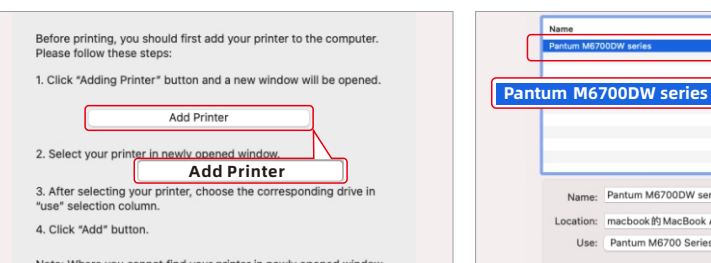

Note: Where you cannot find your printer in newly opened window, please connect your printer into your computer or wired network with appropriate cable (USB or Ethernet cable).

Close

Close

## PANTUMプリンタードライバーのダウンロードとインストール手順(Mac)

## PANTUMプリンタードライバーのダウンロードとインストール手順(Mac)

### 方法2:有線LAN接続でのドライバーインストール

- LANケーブルでプリンターをパソコンと同じ有線 LANネットワークに接続します。
- 2 表示内容を確認後、「Continue」をクリック します。
- ら
  使用許諾契約画面で、「Agree」をクリックし ます。
- (1) プリンターとスキャナの設定画面で、左下の「+」 をクリックしてプリンターを追加します。

● 「Bonjour」対応のプリンター型番を選 択し、「Add」をクリックします。

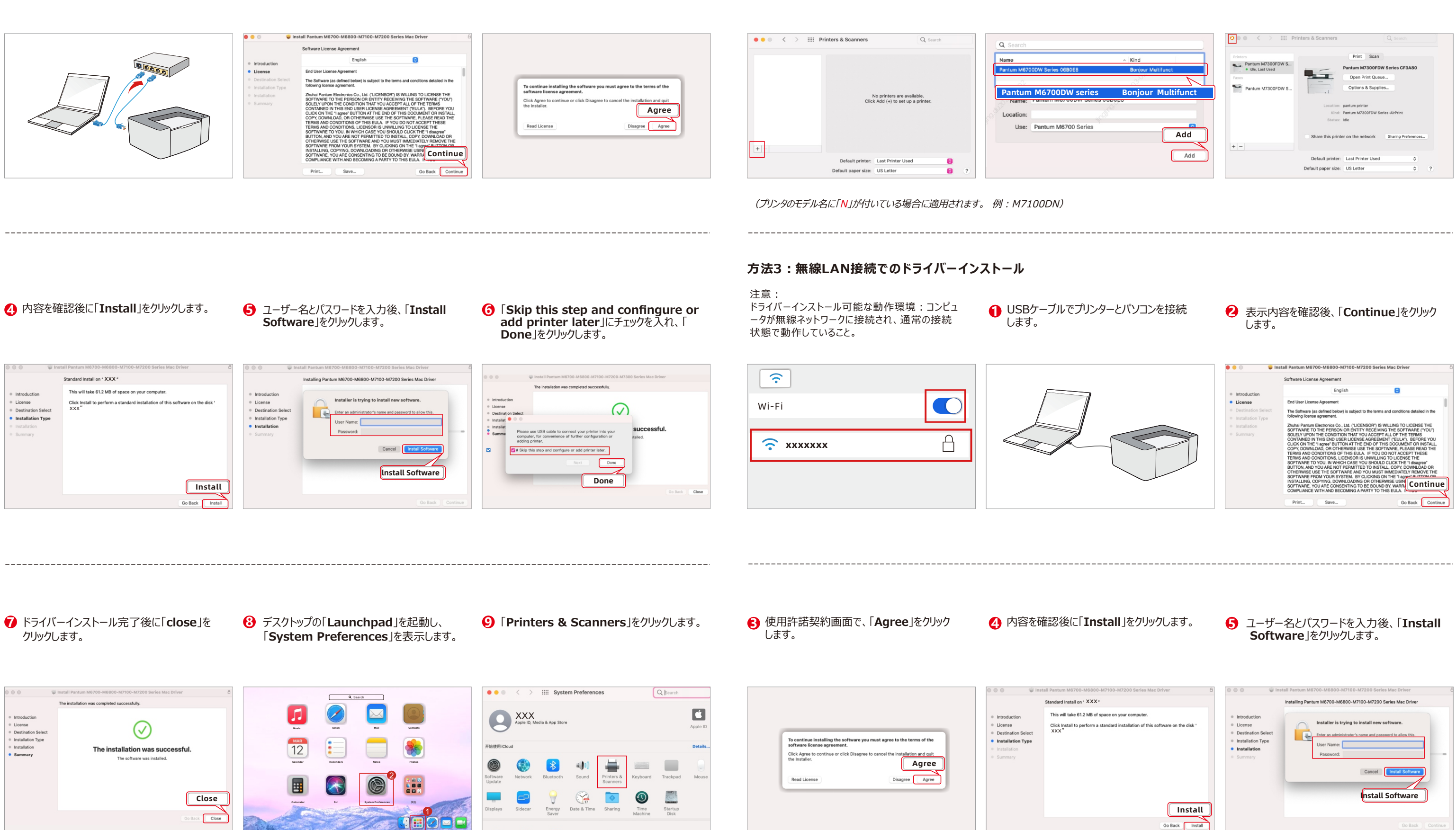

12 接続完了後に表示画面を閉じます。

# PANTUMプリンタードライバーのダウンロードとインストール手順(Mac)

| Atroduction<br>License<br>Installation<br>Installation<br>Tatallation<br>Tatallation<br>Do you want to run "Wireless Network Configuration Tool" now?<br>Do you want to run "Wireless Network Configuration Tool" now?<br>I.<br>Note: A wireless network printer needs configuration of<br>wireless network printer needs configuration of<br>interest network printer needs configuration of<br>interest network printer needs configuration of<br>interest network printer needs configuration of<br>interest network printer needs configuration of<br>interest network printer needs configuration of<br>interest network printer needs configuration of<br>interest network printer needs configuration of<br>interest network printer needs configuration of<br>interest network printer needs configuration of<br>interest network printer needs configuration of interest network printer needs configuration of<br>interest network printer needs configuration of interest needs configuration of interest network printer needs configuration of interest network printer needs network printer needs network printer needs network printer needs network printer needs network printer needs network printer needs network printer needs network printer needs network printer needs network printer needs network printer needs | <ul> <li>Introduction</li> <li>Licesse</li> <li>Destination Select:</li> <li>Installation Type</li> <li>Installation</li> <li>Summary</li> <li>Always Allow</li> <li>Dery</li> <li>Allow</li> <li>Allow</li> </ul> | Your computer's wireless network settings or wireless access point has<br>been detected.<br>The wireless network name (wireless access pointhouter name) was detected:<br>SSID: XXXXXX<br>Are you going to use these settings to connect to the wireless network?<br>Or Yes |
|----------------------------------------------------------------------------------------------------|----------------------------------------------------------------------------------------------------|----------------------------------------------------------------------------------------------------|
| ント : 「 <b>Cancel</b> 」を選択すると、「方法I :<br>SB接続でのドライバーインストール」に進み、<br>ライバーのインストールが完了します。                                                                                                    | Go Back Cose                                                                                                    | Back Next Carel                                                                                                    |
|                                                                                                    |                                                                                                    |                                                                                                    |

| Congratulations! You have completed the wireless network configuration. | Disconnect USB cable between printer and computer. | Add Printer                                                                                                    |
|-------------------------------------------------------------------------|----------------------------------------------------|----------------------------------------------------------------------------------------------------|
|                                                                         |                                                    | Before printing, you should first add your printer to the computer. Please follow these steps Add Printer 1. Click "Adding Printer" button and a new window where opened. Add Printer |
| Add a printer immediately                                               | Next Cancel                                        | 2. Select your printer in newly opened window.     3. After selecting your printer, choose the corresponding drive in "use" selection column.     4. Click "Add" button.     Done     |

| <ul> <li>「Bonjour」対応のプリンター型番を選択し、<br/>「Add」をクリックします。</li> </ul>                                                                                                    | 接続後に「Close」をクリックして、ワイヤレス<br>ネットワーク接続用ドライバーインストールを終<br>了します。                                                                                                    |
|----------------------------------------------------------------------------------------------------|----------------------------------------------------------------------------------------------------|
| Q Search                                                                                                    |                                                                                                    |
|                                                                                                    | The installation was completed successfully.                                                                                                    |
| Name         Kind           Pantum M0700DW Series 068068         Bonjour Multifunct           Pantum M6700DW series         Bonjour Multifunct           Name:         Famour Morrooth Series 000000           Location:         Use:           Use:         Pantum M6700 Series | <ul> <li>Introduction</li> <li>Leansie</li> <li>Destitution Select</li> <li>Installation</li> <li>Summary</li> </ul> The installation was successful. The offware was installed. |
| Add                                                                                                    | Close<br>Galact Clase                                                                                                    |

(プリンタのモデル名に「W」が付いている場合に適用されます。 例:M7100DW)